Staatsbetrieb Geobasisinformation und Vermessung Sachsen - GeoSN zuständige Stelle nach § 73 BBiG

# Abschlussprüfung

# Sommer 2015

nach § 37 BBiG und POGIT

# im Ausbildungsberuf Vermessungstechniker / Vermessungstechnikerin Fachrichtung Vermessung

| Prüfungsbereich: | Geodatenbearbeitung                                                                                                    |
|------------------|----------------------------------------------------------------------------------------------------|
| Kennziffer:      |                                                                                                    |
| Lösungsfrist:    | 150 Minuten                                                                                                    |
| Hilfsmittel:     | Rechnerarbeitsplatz für den Bereich grafische Datenverarbeitung<br>Schreib- und Zeichengeräte<br>Taschenrechner (wird bereitgestellt) |
| Anlagen:         | keine                                                                                                    |
| Hinweise:        | Eine saubere und übersichtliche Darstellung wird mit bewertet.<br>Rechnerarbeitsplatz steht für Aufgabe 4 zur Verfügung               |
| Aufgaben:        | 4 Aufgaben                                                                                                    |
|                  | Die Anzahl der Zusatzblätter beträgt:                                                                                                 |

Aufgabe 1

#### Sachverhalt

Aus den Medien haben Sie von der schiefen Oberkirche in Bad Frankenhausen erfahren (Bild). Auch in Bautzen steht ein schiefer Turm, viele Menschen kennen den schiefen Turm von Pisa. Im Gespräch mit Bekannten werden hierzu viele Fragen angesprochen, zu denen Sie als angehender Vermessungstechniker gerne Auskunft geben. Sie recherchieren einige Informationen im Internet und erläutern, wie Sie als Messtruppführer eine Messungsanordnung zur Koordinatenbestimmung der Turmspitze gestalten.

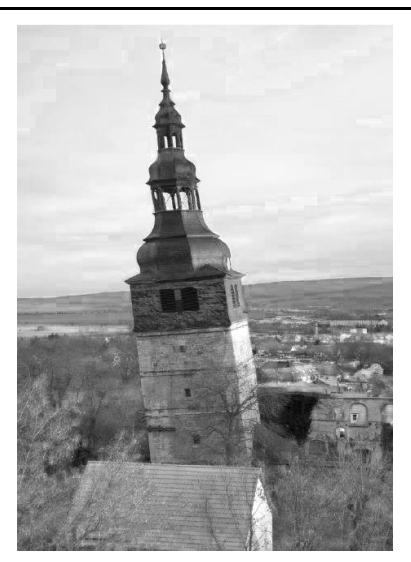

#### Tabelle Zusammenstellung

(Quellen: www.wikipedia.de, tools.wmflabs.org/GeoHack)

|                                                    | Kirche Bad Franken-<br>hausen<br>(Sachsen-Anhalt,<br>Stand 2013) | Reichenturm<br>(Bautzen, Sachsen) | Schiefer Turm von<br>Pisa<br>(Italien, Stand 2011) |
|----------------------------------------------------|------------------------------------------------------------------|-----------------------------------|----------------------------------------------------|
| Abweichung<br>der Turmspitze<br>vom Lot            | 4,76°                                                            |                                   | 3,97°                                              |
| Abweichung<br>der Turmspitze<br>vom<br>Lotfußpunkt |                                                                  | 1,44 m                            |                                                    |
| Höhe des<br>Turms                                  | 56 m                                                             | 56 m                              | 56 m                                               |
| Koordinaten<br>WGS84                               | 51° 21′ 34″ N<br>11° 06′ 20″ O                                   | 51° 10′ 52″ N<br>14° 25′ 38″ O    | 43° 43′ 23″ N<br>10° 23′ 47″ O                     |
| Koordinaten<br>UTM                                 | 32U 646594 5691902                                               | 33U 459974 5670114                | 32T 612468 4842056                                 |

# Kartenausschnitt Bautzen

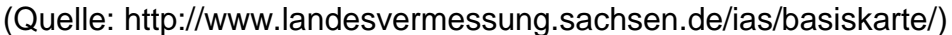

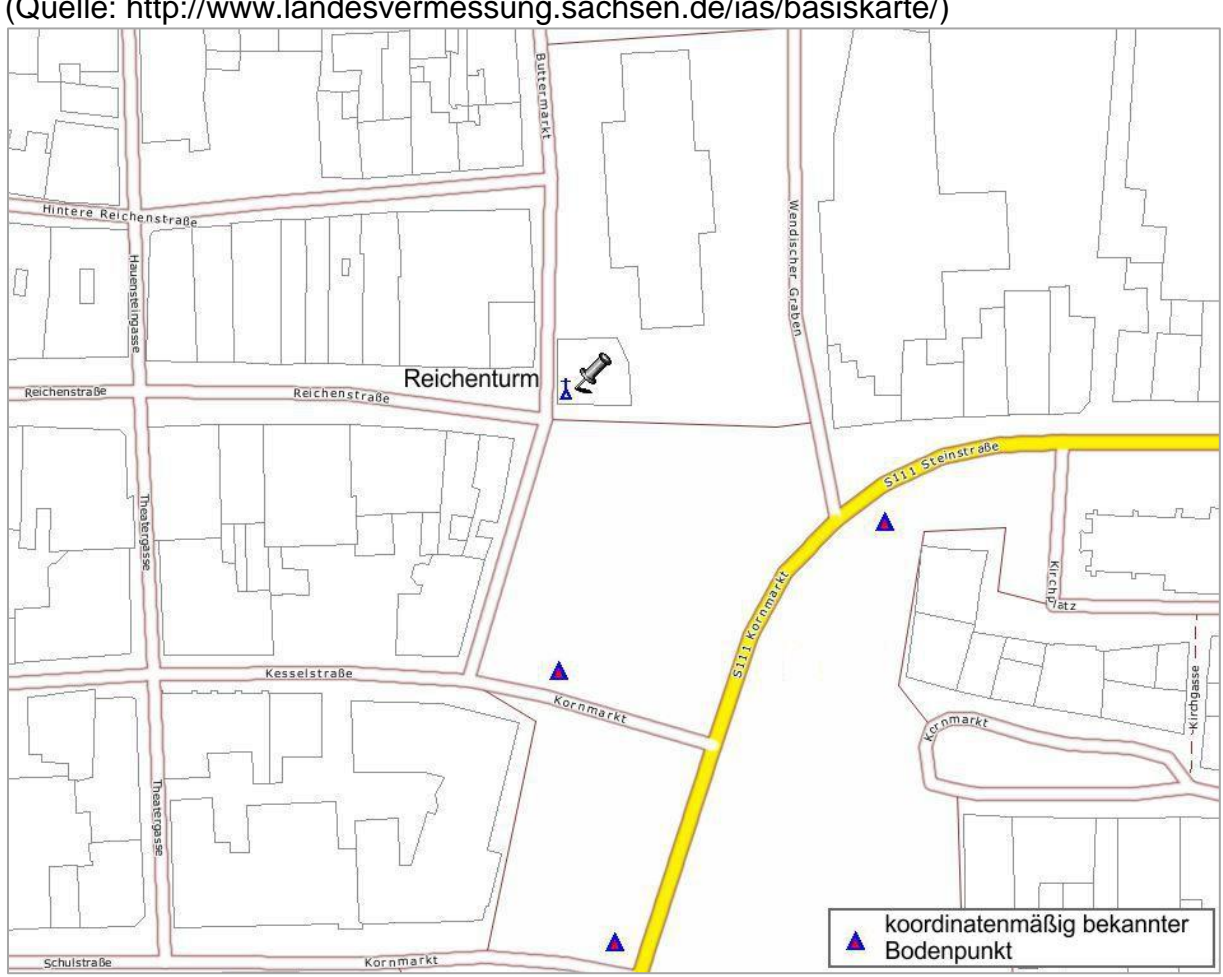

# Aufgaben

- 1.1 Berechnen Sie die drei fehlenden Angaben der Tabelle Zusammenstellung und tragen Sie diese dort ein.
- 1.2 Die im Internet gefundenen Koordinaten liegen im WGS84 vor. Wofür steht die Abkürzung und wie werden die Koordinaten genannt (vollständige Bezeichnung)?

1.3 Rechnen Sie die WGS84-Koordinaten des Reichenturms (Bautzen, Sachsen) zur Übernahme in ein Navigationsgerät in das Dezimalsystem um.

- 1.4 Für alle Punkte liegen auch UTM Koordinaten vor. Wofür steht die Abkürzung?
- 1.5 Skizzieren Sie die Lage des Reichenturms (Bautzen, Sachsen) im Koordinatensystem der entsprechenden UTM-Zone und beschriften Sie die Elemente in der Skizze.

1.6 Welche sieben Angaben sind für eine Datumsfestlegung eines Lagereferenzsystems erforderlich?

1.7 Zeichnen Sie im vorliegenden **Kartenausschnitt Bautzen** ein, welche Messwerte Sie bestimmen, um die Koordinaten der Turmspitze zu berechnen. Die dargestellten bekannten Punkte sind zueinander sichtbar. Beschriften Sie die Bestimmungselemente. Wie wird das geodätische Messverfahren genannt?

## Aufgabe 2

# Sachverhalt

Ihr Vermessungsbüro erhielt den Auftrag den Kinderspielplatz der Gemeinde zwecks Erneuerung aufzumessen. Anhand des Entwurfs wurden die zwei Punkte SP1 und SP2 vermarkt und mittels DGNSS koordiniert. Die Koordinaten der beiden Punkte liegen im RD83 vor.

Sie bearbeiten den Auftrag vor Ort sowie mit einem CAD-Programm im Innendienst und sind Ansprechpartner für die Gemeinde. Diese möchte den Spielplatz auch auf ihrer Webseite interaktiv präsentieren und vor Ort eine Schautafel aufstellen, wozu sie Farb- und Größeninformationen definiert haben möchte.

Sie stellen hierzu erforderliche Informationen zusammen.

#### Skizze

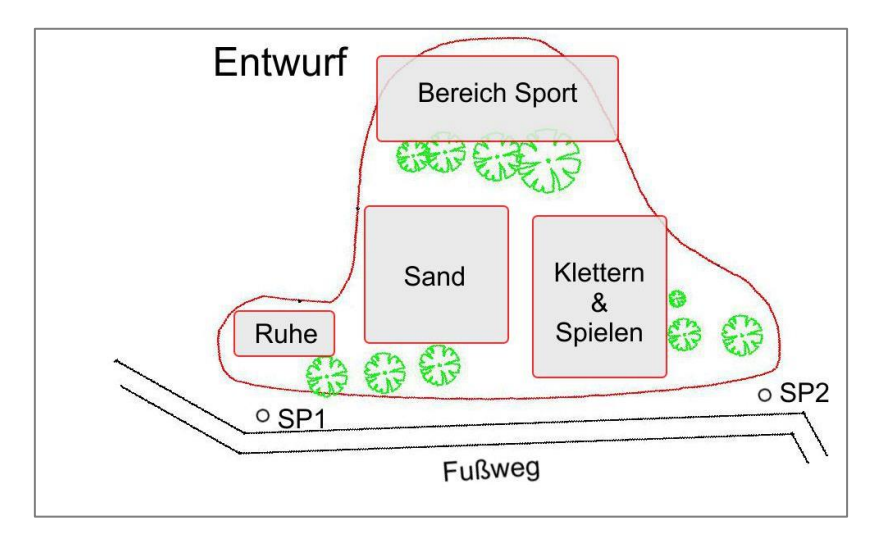

#### Koordinaten

| Pkt.Nr. | R (m)       | H (m)       |
|---------|-------------|-------------|
| SP1     | 5412896.795 | 5657579.142 |
| SP2     | 5412875.687 | 5657518.738 |

Auszug aus der Datei plotter.pen

| *                                                                                                    |                         |
|----------------------------------------------------------------------------------------------------|-------------------------|
| * FA Farbendefinition<br>*                                                                                     | Hinweis:                |
| * Format:<br>* FA Nr System C1 C2 C3<br>*                                                                      | beginnend<br>Datei sind |
| * Variable Bedeutung zulässige Werte                                                                           | und diener              |
| * Nr Nummer der Farbe 1-10000                                                                                  |                         |
| * System Farbsystem RGB, CYM, HLS<br>*                                                                         |                         |
| * RGB -C1Rotanteil0-SPMODE*C2Gruenanteil0-SPMODE*C3Blauanteil0-SPMODE                                          |                         |
| *<br>*                                                                                                    | (Definition             |
| * nr system C1 C2 C3 * Kommentar                                                                               | für Plotter             |
| FA 1 RGB 255.0 0.0 0.0 * Rot   FA 9 RGB 130.0 255.0 130.0 * HellGruen   FA 10 RGB 130.0 130.0 255.0 * HellBlau | Firma HH                |
|                                                                                                    |                         |

Hinweis: Alle mit einem Stern (\*) beginnenden Zeilen in der Datei sind Kommentarzeilen und dienen der Erläuterung.

Definition der Stiftfarben ür Plotter Quelle: Software GEOgraf – Firma HHK Datentechnik)

# Aufgaben

2.1 Wofür stehen die Abkürzungen DGNSS und CAD?

2.2 Welche wesentlichen Voraussetzungen sind zur Koordinatenbestimmung mittels DGNSS erforderlich?

2.3 In Deutschland können zukünftig drei GNSS eingesetzt werden. Wie werden die drei genannt?

2.4 Welche Aussage liefert der DOP Wert beim GNSS und wovon ist er abhängig?

2.5 Das Bild der Schautafel soll maximal 1,5 Meter breit sein. Welchen runden Maßstab schlagen Sie der Gemeinde für diese Abbildung des Spielplatzes zweckmäßigerweise vor? 2.6 Tragen Sie in der Skizze Entwurf einen Nordpfeil ein. 2.7 Rechnen Sie für die Webpräsentation die Farben FA1, FA9 und FA10 in Hexadezimalzahlen um.

2.8 Mit wie viel Bit wird ein Farbpixel gemäß Darstellung in der plotter.pen codiert?

## Aufgabe 3

## Sachverhalt

Aus dem Vermessungsauftrag "GIS-Uluan-Park" liegen über 650 koordinierte Punkte in einem lokalen System vor. Ihr Vorgesetzter beauftragt Sie, die Punkte in das Landeskoordinatensystem zu transformieren. Sie verwenden zur Datenaufbereitung die Datenbanksprache SQL (bzw. mySQL). Die im Jahr 2015 neu bestimmten Punkte sollen eigenständig weiter verarbeitet und deshalb aus der Datei gefiltert werden.

#### Auszug aus der Tabelle "Koordinaten"

| Aufgaben |
|----------|
|----------|

| Nr.    | y (m)                   | x (m)     | H (m)   | bestimmt am |
|--------|-------------------------|-----------|---------|-------------|
| 6001   | -17,857                 | 10008,50% | 114,750 | 09 17 203 4 |
| 6000   | 5066,792                | 9999,377  | 114,375 | 06.01.2015  |
| 5001   | 5096,132                | 10115,762 | 114,295 | 03.12.2014  |
| 5000   | 5098,600                | 10230,583 | 114,315 | 03.12.2014  |
| 4005   | 5059,339                | 10294,301 | 114,546 | 03.12.2014  |
| 4004   | 5063,409                | 10295,385 | 114,586 | 03.12.2014  |
| 4003   | 5086,634                | 10298,266 | 114,468 | 06.01.2015  |
| 4002   | 5 <mark>1</mark> 15,251 | 10307,069 | 114,177 | 03.12.2014  |
| 4001   | 5085,759                | 10353,640 | 114,595 | 06.01.2015  |
| 4000   | 5119,236                | 10383,412 | 114,173 | 06.01.2015  |
| 100000 | 4971,225                | 10195,377 | 114,468 | 05.08.2010  |
| 3001   | 4999,594                | 10363,741 | 114,357 | 03.12.2014  |
| 100001 | 4972,108                | 10195,349 | 114,468 | 05.08.2010  |
| 2002   | 5049,431                | 10197,959 | 114,727 | 06.01.2015  |
| 2001   | 4993,478                | 10185,507 | 114,240 | 03.12.2014  |
| 1005   | 5006,237                | 10122,728 | 114,282 | 03.12.2014  |
| 201    | 5003,859                | 10093,706 | 114,196 | 03.12.2014  |
| H1002  | 4987,732                | 10029,989 | 114,081 | 06.01.2015  |
| H1001  | 4996,410                | 10003,346 | 114,282 | 06.01.2015  |
| 805    | 5114,133                | 10109,449 | 114,284 | 06.01.2015  |
| 804    | 5098,951                | 10114,178 | 114,125 | 03.12.2014  |
| 803    | 4996,831                | 10253,996 | 114,191 | 03.12.2014  |
| 802    | 5007,820                | 10142,964 | 114,251 | 06.01.2015  |
| 714    | 4999,982                | 10389,105 | 114,442 | 06.01.2015  |
| 713    | 4995,764                | 10298/137 | T11310  | OE.IL.2015  |

- 3.1 Erstellen Sie eine SQL-Abfrage (SELECT-Anfrage), welche alle Koordinatendatensätze aus dem Jahr 2015 liefert, wenn das Datenfeld "bestimmt am" vom Felddatentyp "Datum" ist.
- 3.2 Erstellen Sie eine weitere SQL-Abfrage, welche alle Koordinatendatensätze aus dem Jahr 2015 liefert, wenn das Datenfeld "bestimmt am" vom Felddatentyp "Text" ist.

3.3 Mit welcher SQL-Abfrage über alle Datensätze ermitteln Sie die kleinste Höhe?

3.4 Welche mathematischen Voraussetzungen benötigen Sie mindestens, wenn Sie die Transformation in das Landeskoordinatensystem durchführen wollen?

## Sachverhalt

Eine Rohrleitung mit einem Durchmesser von 1000 mm liegt mittig und bündig auf der Grabensohle eines Grabens. Die Breite der Grabensohle ist mit 160 cm festgelegt. Am Anfang und Ende der Rohrleitung befindet sich die Böschungsunterkante direkt am Rohrende. Wegen der Standfestigkeit des Grabens wurde eine Böschungsneigung von 45° festgelegt.

Die Geländehöhe der Grabenoberkante beträgt im Bereich des Grabens 134,00 m über NHN. Ein Vermessungsbüro hat die Oberkante der Leitung an den Knickpunkten mittig nach Lage und Höhe bestimmt.

# Aufgaben

4.1 Kopieren Sie den Ordner

*K:/Vermessung/Pruefung2015/Volumenbestimmung\_Graben/* in Ihr Home-Verzeichnis (*H:/Pruefung2015/ Volumenbestimmung\_Graben/*). Dieser Ordner enthält das GEOgraf-Projekt "Volumenbestimmung Graben" mit den zugehörigen Arten- und Symboldateien sowie die Ergebnisse der Bestandsmessung mit dem Dateinamen *messpunkte.pkt*.

- 4.2 Öffnen Sie das Projekt und lesen Sie die Bestandsmessung ein.
- 4.3 Konstruieren Sie die Rohrleitung und den Graben nach den Vorgaben des Sachverhaltes und erzeugen Sie eine Böschungsschraffur.
- 4.4 Beschriften Sie die Leitung mit den tatsächlichen Rohrlängen an den gemessenen Punkten und den jeweiligen Rohrneigungen.
- 4.5 Berechnen Sie die Erdmengen, die für die Verfüllung des Grabens benötigt werden auf volle Kubikmeter genau.
- 4.6 Tragen Sie Ihre Ergebnisse in die bereitgestellte Tabelle **ergebnisse.xlsx** ein.
- 4.7 Erzeugen Sie eine Plotbox mit dem Format B: 38 cm x H: 25,7 cm und speichern Sie diese unter dem Namen "projekt" ab.
- 4.8 Erzeugen Sie innerhalb der Plotbox rechts oben mit der Textart 1 die Textzeilen folgenden Inhalts:

| Kennziffer:  |  |
|--------------|--|
| Datum:       |  |
| Maßstab:     |  |
| Höhensystem: |  |

4.9 Erzeugen Sie als Ergebnis Ihrer Arbeit eine Zeichnung in einer Papiergröße A3 als pdf-Datei mit dem Namen volumen.pdf. Beim Erstellen der Plotdatei fügen Sie die Datei ergebnisse.xlsx an geeigneter Stelle ein. Speichern Sie die pdf-Datei im Pfad H:/Pruefung2015/Ergebnisse/.